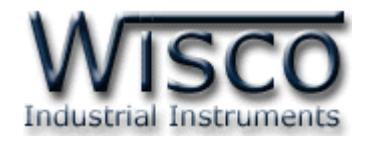

# **GSM Alarm**

# **RC37**

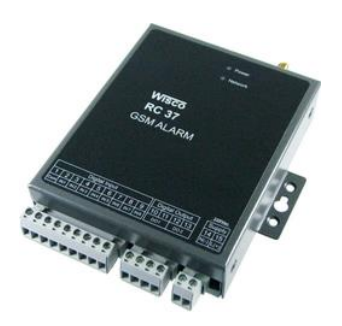

WISCO RC37 GSM ALARM Manual V1.3

Page I

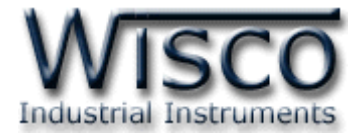

# Page II

# WISCO RC37 GSM ALARM Manual V1.3

บริษัท วิศณุและสุภัค จำกัด 102/111-112 หมู่บ้านสินพัฒนาธานี ถนนเทศบาลสงเคราะห์ แขวงลาดยาว เขตจตุจักร กรุงเทพฯ 10900 โทร. (02)591-1916, (02)954-3280-1, แฟกซ์ (02)580-4427, <u>www.wisco.co.th</u>, อีเมล์ <u>info@wisco.co.th</u>

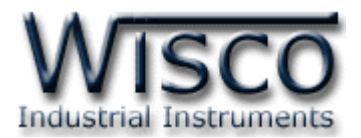

# Content

|              | GSM Alarm RC37                                                | 1  |
|--------------|---------------------------------------------------------------|----|
| Ι.           | Application                                                   | 2  |
| 11.          | Wiring Diagram                                                | 3  |
| <b>III</b> . | Remove SIM Card                                               | 4  |
| IV.          | Connecting to PC                                              | 5  |
| V.           | Function of RC37                                              | 6  |
| 1.           | Note before using Wisco RC37 GSM Alarm                        | 8  |
| 1.           | 1 Install Driver USB                                          | 8  |
| 1.           | 2 Install Wisco RC37 GSM Alarm                                | 13 |
| 1.           | 3 Uninstall Wisco RC37 GSM Alarm                              | 15 |
| 1.           | 4 Run Wisco RC37 GSM Alarm                                    | 16 |
| 2.           | Connect between Wisco RC37 Utility and RC37                   | 17 |
| 3.           | Using Menu and Toolbar                                        | 18 |
| 3.           | 1 File                                                        | 18 |
| 3.           | 2 Module                                                      | 18 |
| 3.           | 3 Help                                                        | 18 |
| 3.           | 4 Toolbar                                                     | 18 |
| 4.           | Program                                                       | 19 |
| 4.           | 1 Monitor                                                     | 19 |
| 4.           | 2 Sending SMS                                                 | 20 |
| 4.           | 3 Configuration                                               | 20 |
| 5.           | To Control Digital Output and Checking Status of Input/Output | 22 |
| 5.           | 1 Control Output                                              | 22 |
| 5.           | 2 Checking Input/Output Status                                | 22 |
| A            | ppendix                                                       | 23 |

WISCO RC37 GSM ALARM Manual V1.3 Page III

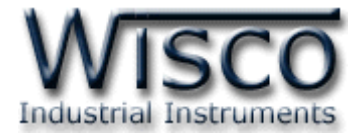

#### Page IV

#### WISCO RC37 GSM ALARM Manual V1.3

บริษัท วิศณุและสุภัค จำกัด 102/111-112 หมู่บ้านสินพัฒนาธานี ถนนเทศบาลสงเคราะห์ แขวงลาดยาว เขตจตุจักร กรุงเทพฯ 10900 โทร. (02)591-1916, (02)954-3280-1, แฟกซ์ (02)580-4427, <u>www.wisco.co.th</u>, อีเมล์ <u>info@wisco.co.th</u>

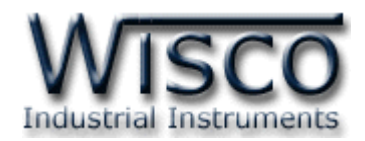

GSM Alarm RC37

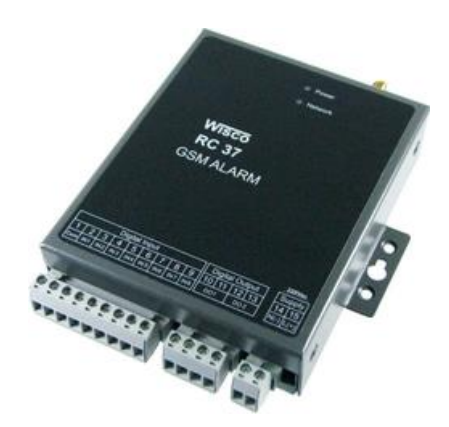

- 8 Alarm Digital inputs
- Programmable SMS Message
- Buffer 32 Alarm (Network Fail 15 Minute)
- 2 Digital Output Controlled by SMS
- Built-in 3G Modem (UMTS/HSDPA)

**GSM ALARM RC37** is device which send alarm message to desire mobile phone. RC37 have 8 digitals input, up to 15 receivers. Whenever status of each digital input has been Check RC37 will send SMS to receiver mobile phone. More over RC37 have 2 digital output which are controlled by SMS

Dimension (Unit: mm.)

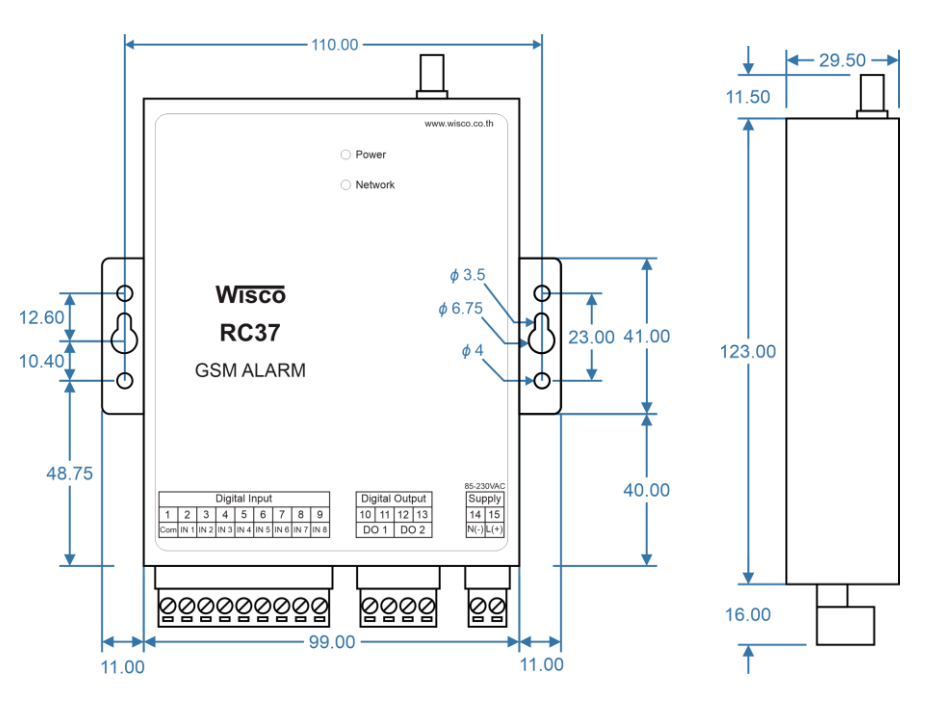

WISCO RC37 GSM ALARM Manual V1.3 Page 1 of 24

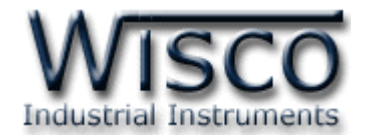

# I. Application

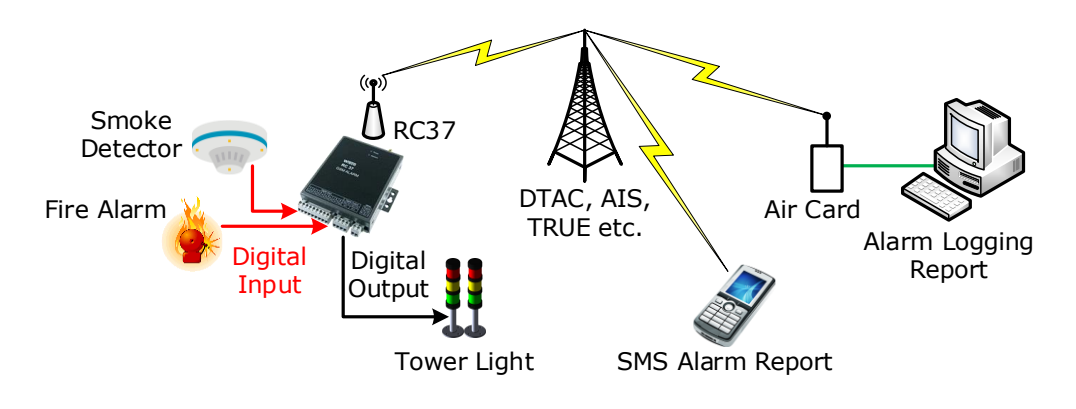

| DateTime           | Sender      | Message                          |
|--------------------|-------------|----------------------------------|
| 13/1/2553 17:56:51 | 66896252145 | Rayong Plant : Tank B High Temp  |
| 13/1/2553 15:05:25 | 66891542156 | Bangkok Plant : Tank B Low Alarm |
| 12/1/2553 8:14:37  | 66894258474 | Saraburi Plant : Power Up        |
| 11/1/2553 10:44:45 | 66894258474 | Saraburi Plant : Power Fall      |
| 11/1/2553 22:30:55 | 66895845845 | Rayong Plant : Tank A High Alarm |
|                    |             |                                  |
|                    |             |                                  |
|                    |             |                                  |
|                    |             |                                  |

# SMS Report for computer

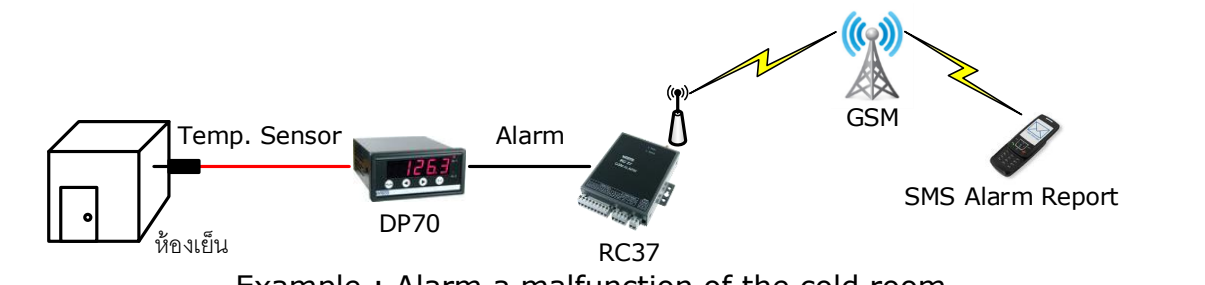

Example : Alarm a malfunction of the cold room

#### Page 2 of 24 WISCO RC37 GSM ALARM Manual V1.3

บริษัท วิศณุและสุภัค จำกัด 102/111-112 หมู่บ้านสินพัฒนาธานี ถนนเทศบาลสงเคราะห์ แขวงลาดยาว เขตจตุจักร กรุงเทพฯ 10900

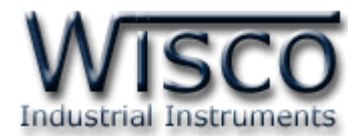

#### II. Wiring Diagram

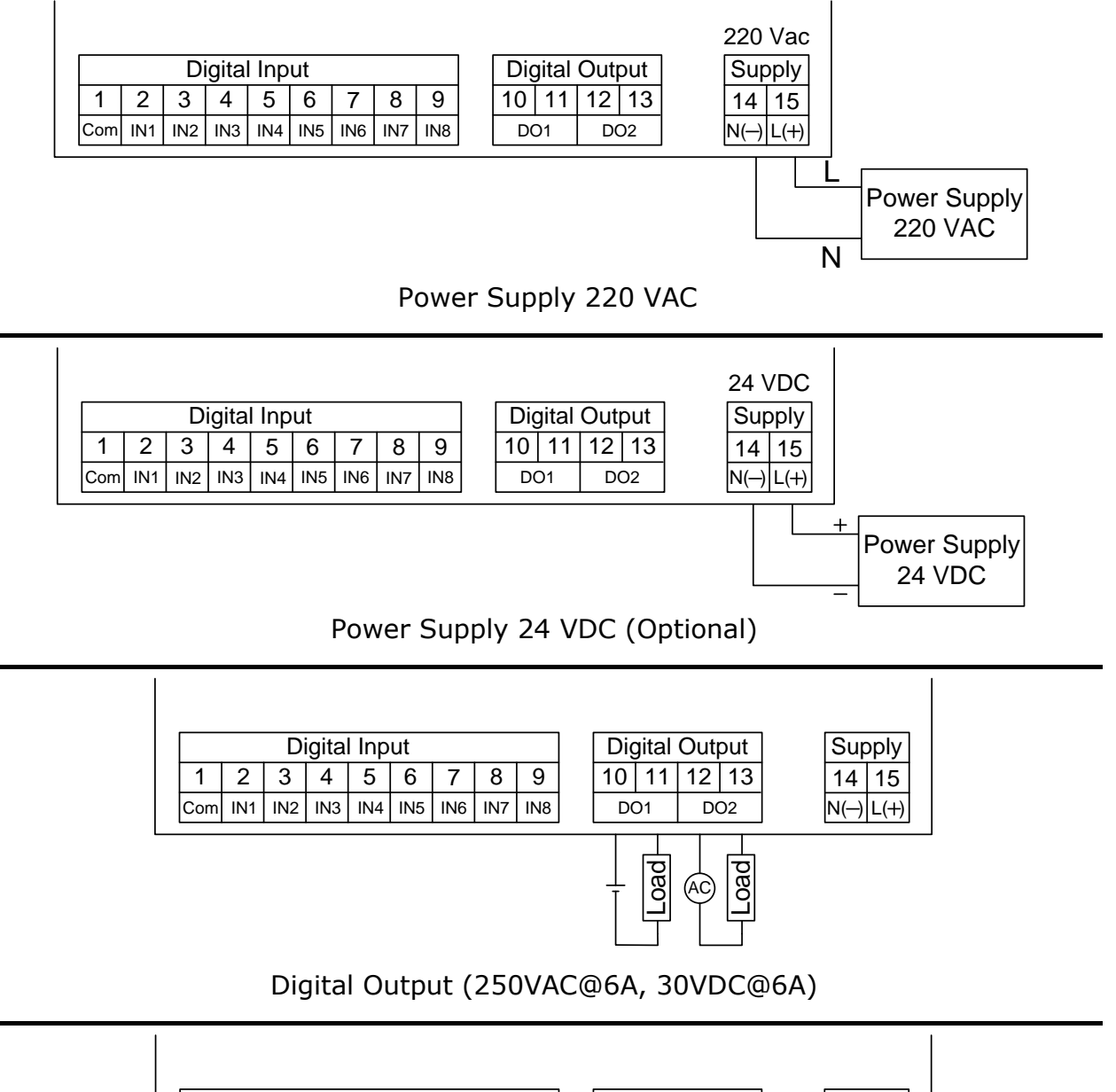

|     | Digital Input |        |     |         |     |     |        | [   | Dig | gital | Outp | out | Su | oply |      |
|-----|---------------|--------|-----|---------|-----|-----|--------|-----|-----|-------|------|-----|----|------|------|
| 1   | 2             | 3      | 4   | 5       | 6   | 7   | 8      | 9   |     | 10    | 11   | 12  | 13 | 14   | 15   |
| Com | IN1           | IN2    | IN3 | IN4     | IN5 | IN6 | IN7    | IN8 | [   | DC    | D1   | DC  | )2 | N()  | L(+) |
|     | ہے<br>م       | ۶<br>۲ | Ŷ   | ۰/<br>۲ | Ŷ   | Ŷ   | ۶<br>۲ | ý   |     |       |      |     |    |      |      |

Digital Input

WISCO RC37 GSM ALARM Manual V1.3

Page 3 of 24

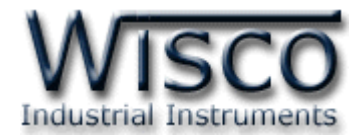

#### III. Remove SIM Card

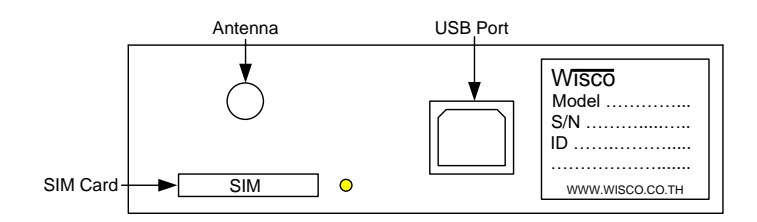

In order to remove SIM Card user need to turn power off then follow the step:

Push the yellow button

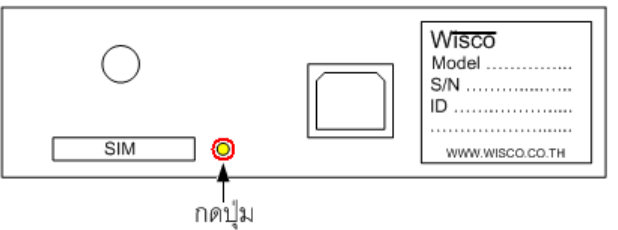

✤ Remove SIM Card Tray

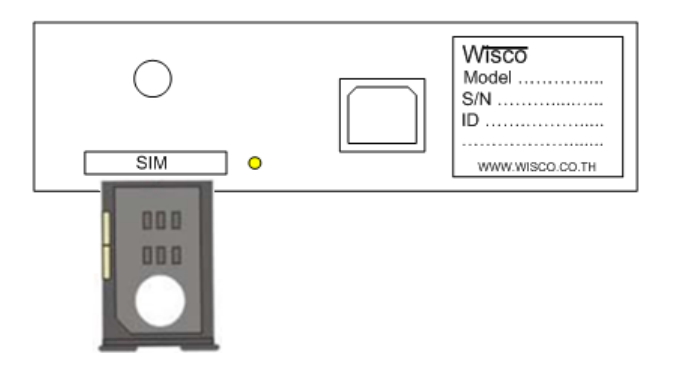

✤ Put SIM Card into the tray

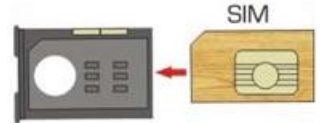

✤ Insert SIM Card Tray back to the slot

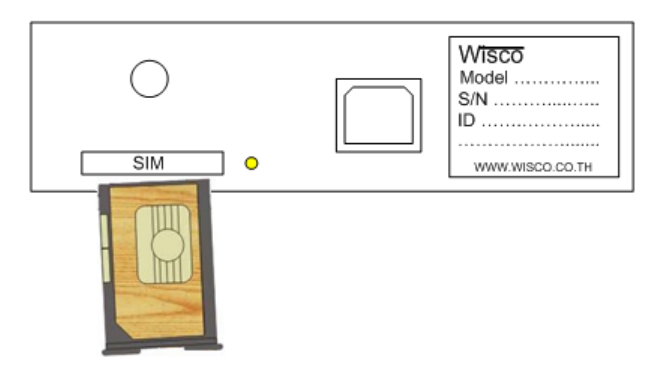

Page 4 of 24 WISCO RC37 GSM ALARM Manual V1.3

บริษัท วิศณุและสุภัค จำกัด 102/111-112 หมู่บ้านสินพัฒนาธานี ถนนเทศบาลสงเคราะห์ แขวงลาดยาว เขตจตุจักร กรุงเทพฯ 10900

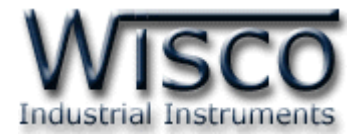

#### **IV.** Connect to PC

#### **Connect via USB Port**

USB have 2 types which are Standard A and Standard B. Standard B use to connect to RC37 and Standard B connect to USB Port of computer PC

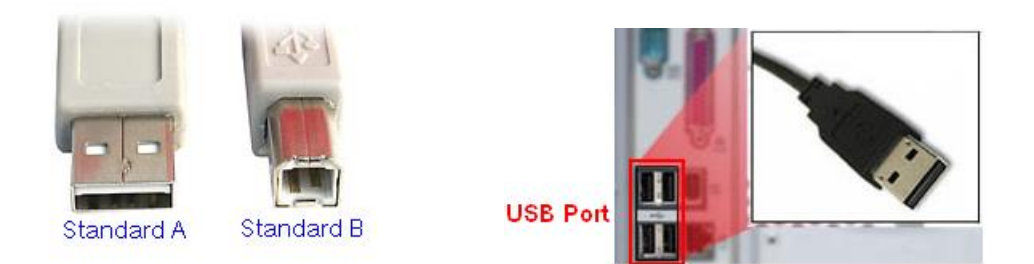

USB standard A, USB standard B and USB port of Computer PC

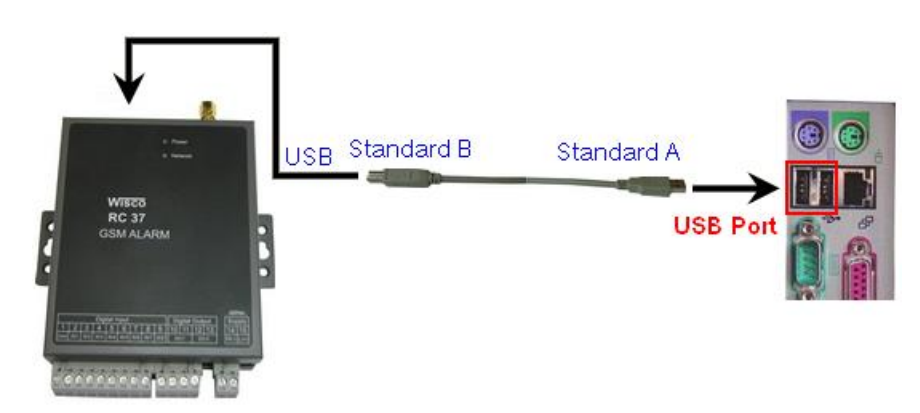

Connect RC37 to Computer PC via USB Port

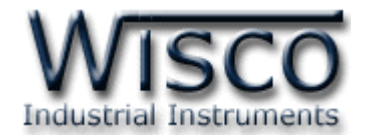

#### V. Function of RC37

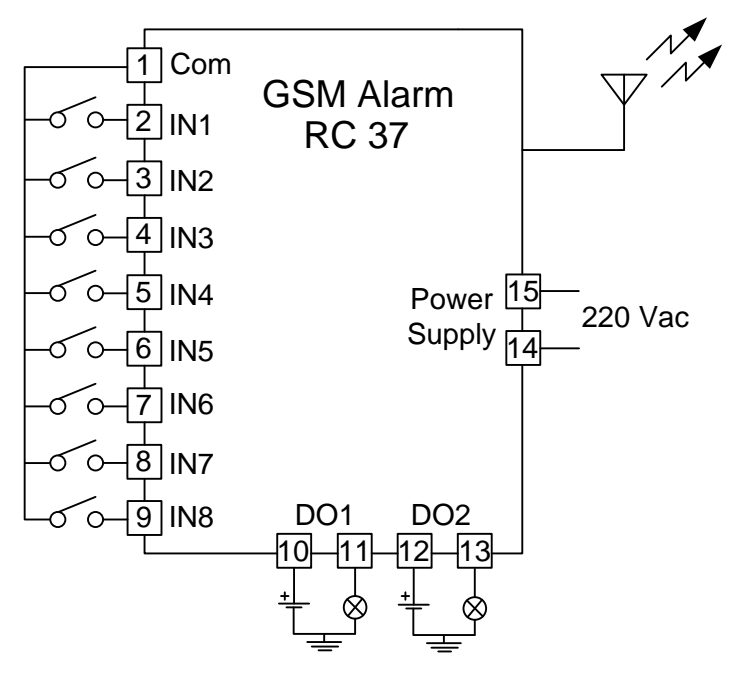

Wiring Diagram

- Wisco RC37 GSM Alarm is for setting up RC37 such as set Module name, receiver phone number, number of mobile that can control RC37 output, Alarm message.
- RC37 has working sequences as:
  - RC37 received input signal and then check with alarm condition that has been set. SMS will be send according to user setup
  - > RC37 digital output will be controlled by authorized SMS
  - RC37 can send SMS to inform status of each input and output by send SMS with instruction code

บริษัท วิศณุและสุภัค จำกัด 102/111-112 หมู่บ้านสินพัฒนาธานี ถนนเทศบาลสงเคราะห์ แขวงลาดยาว เขตจตุจักร กรุงเทพฯ 10900

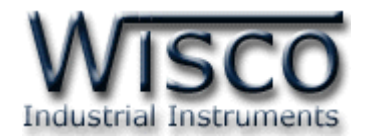

| ile <u>M</u> odule <u>H</u> elp |                                         |                   |                     |               |        |
|---------------------------------|-----------------------------------------|-------------------|---------------------|---------------|--------|
| 🕽 Write 🔇 Read 🥖 Dis            | sconnect                                |                   |                     |               |        |
| Ionitor                         | C Sending SM                            | IS                |                     |               |        |
| Signal                          | Phone numb<br>(668xxxxxxxx              | oer<br>vì Message |                     |               |        |
| $\Psi$                          | (00000000000000000000000000000000000000 |                   |                     |               | Send   |
|                                 | - Configuratio                          | n                 |                     |               |        |
| Level 80.0 %                    | Station N                               | ame RC37          |                     |               |        |
| Check                           | Recipien                                | ts' phone number  | Filter list by phor | ne number     |        |
|                                 | (668xxxx                                | xxxx)             |                     |               |        |
| SIM card                        | <u>) 1</u>                              | 6686797xxx        |                     | 6797xxxx      |        |
| Status Sim OK.                  | 2                                       |                   | ✓ 2<br>2            |               | ~      |
| Check                           | Digital In                              | puts              |                     |               |        |
| Digital Input/Output            |                                         |                   |                     | Delay         |        |
| 🕕 Di1 👊 Di5                     | Input                                   | Off To On         | On To Off           | Time<br>(sec) | Enable |
| 🕕 Di 2 👊 Di 6                   | Input 1                                 | Off To On         | On To Off           | 1 🗸           |        |
| 🕕 Di3 👊 Di7                     | Input 2                                 | Off To On         | On To Off           | 1 🗸           |        |
| 🕕 Di4 🖤 Di8                     | Input 3                                 | Off To On         | On To Off           | 1 🗸           |        |
| 0 D-1 0N                        | Input 4                                 | Off To On         | On To Off           | 1 🗸           |        |
|                                 | Input 5                                 | Off To On         | On To Off           | 1 🗸           |        |
| Do 2 OFF                        | Input 6                                 | Off To On         | On To Off           | 1 🗸           |        |
| Band                            | Input 7                                 | Off To On         | On To Off           | 1 🗸           |        |
| Read                            | Input 8                                 | Off To On         | On To Off           | 1 ~           |        |

Wisco RC37 GSM Alarm

**Wisco RC37 GSM Alarm** is program for config RC37 set up, SMS testing, indicate signal strength, check status of input and output and can control output.

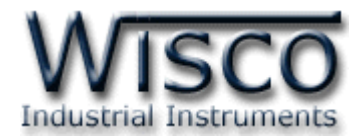

# 1. Note before using Wisco RC37 GSM Alarm USB Port

- Supply power to RC37 before connect to USB port
- ✤ For the first time used driver of USB Port must be installed as detail

#### 1.1 Install Driver USB

Driver USB of RC37 can be found on CD or Company website

www.wisco.co.th/main/downloads

- Insert CD to CD/DVD-ROM
- Turn on power of RC37
- Connect USB between PC computer and RC37
- Wait until "Found New Hardware Wizard" pop up

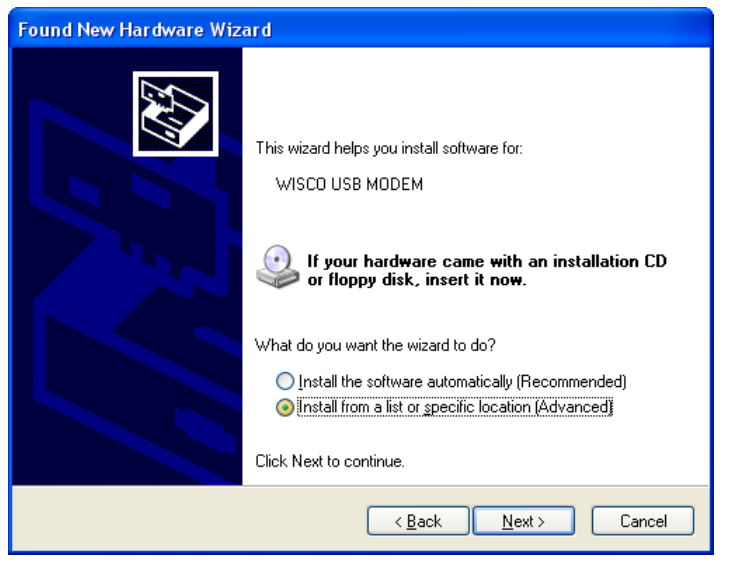

Check on 💿 Install from a list or specific location (Advanced) then click

| Please choose your search and installation options.                                                                                                    |
|----------------------------------------------------------------------------------------------------|
| Search for the best driver in these locations.                                                                                                    |
| Use the check boxes below to limit or expand the default search, which includes local<br>paths and removable media. The best driver found will be installed.  |
| Search removable media (floppy, CD-ROM)                                                                                                    |
| Include this location in the search                                                                                                    |
| E:\Wisco_Driver\Wisco USB Modem\win2k_xp 🛛 🖉 🛛 🛛 🛛 🛛 🖉                                                                                                    |
| O Don't search. I will choose the driver to install.                                                                                                    |
| Choose this option to select the device driver from a list. Windows does not guarantee the<br>the driver you choose will be the best match for your hardware. |
|                                                                                                    |
| C Back Nexts Cancel                                                                                                    |
|                                                                                                    |

Page 8 of 24

WISCO RC37 GSM ALARM Manual V1.3

้บริษัท วิศณุและสุภัค จำกัด 102/111-112 หมู่บ้านสินพัฒนาธานี ถนนเทศบาลสงเคราะห์ แขวงลาดยาว เขตจตุจักร กรุงเทพฯ 10900

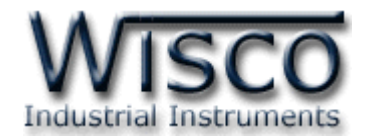

Wait for Windows to finish searching

| Found New Hardware Wizard          |                         |                |        |
|------------------------------------|-------------------------|----------------|--------|
| Please wait while the wizard searc | hes                     |                |        |
| WISCO USB MODEM                    |                         |                |        |
|                                    | $\overline{\mathbf{Q}}$ |                |        |
|                                    |                         |                |        |
|                                    |                         |                |        |
|                                    | < <u>B</u> ack          | <u>N</u> ext > | Cancel |

\* "Hardware Installation" window show then click Continue Anyway

| Har dwa | re Installation                                                                                                    |
|---------|----------------------------------------------------------------------------------------------------|
| 1       | The software you are installing for this hardware:<br>WISCO USB MODEM<br>has not passed Windows Logo testing to verify its compatibility<br>with Windows XP. (Tell me why this testing is important.)<br>Continuing your installation of this software may impair<br>or destabilize the correct operation of your system<br>either immediately or in the future. Microsoft strongly<br>recommends that you stop this installation now and<br>contact the hardware vendor for software that has<br>passed Windows Logo testing. |
|         | Continue Anyway                                                                                                    |

WISCO RC37 GSM ALARM Manual V1.3

Page 9 of 24

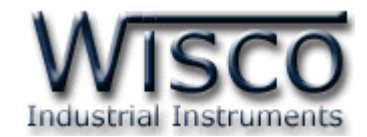

Windows loading USB driver to computer PC

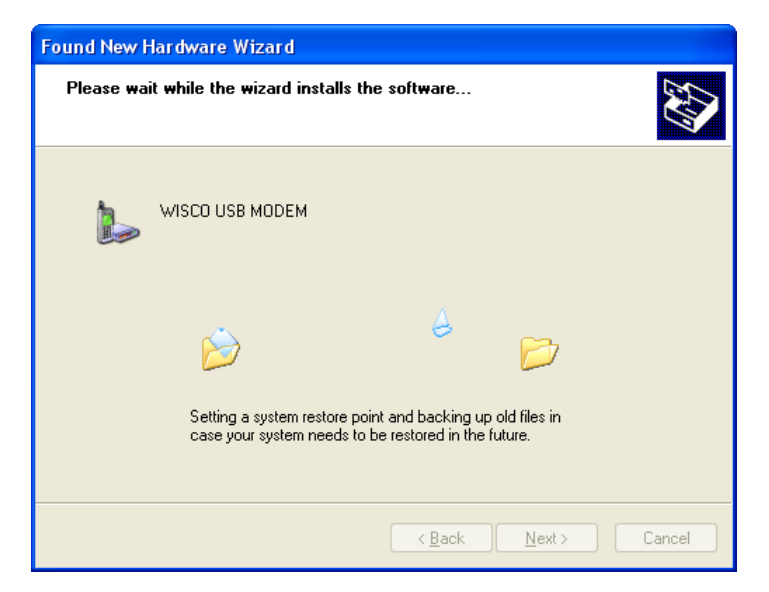

Completing the Found New Hardware Wizard" show up then click

| Found New Hardware Wiz | ard                                                  |  |  |  |  |  |
|------------------------|------------------------------------------------------|--|--|--|--|--|
|                        | Completing the Found New<br>Hardware Wizard          |  |  |  |  |  |
|                        | The wizard has finished installing the software for: |  |  |  |  |  |
|                        | WISCO USB MODEM                                      |  |  |  |  |  |
|                        | Click Finish to close the wizard.                    |  |  |  |  |  |
|                        | < <u>B</u> ack <b>Finish</b> Cancel                  |  |  |  |  |  |

#### Page 10 of 24 WISCO RC37 GSM ALARM Manual V1.3

บริษัท วิศณุและสุภัค จำกัด 102/111-112 หมู่บ้านสินพัฒนาธานี ถนนเทศบาลสงเคราะห์ แขวงลาดยาว เขตจตุจักร กรุงเทพฯ 10900

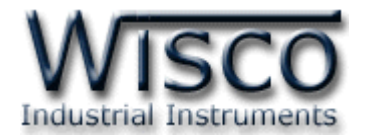

#### For Windows 7 ແລະ Windows 8 operation

- Insert CD to CD/DVD-ROM
- Turn on module power
- Connect USB between RC37 and Computer PC
- Click Start -> Control Panel -> System -> Device Manager or right click on My Computer choose Manage click on Device Manager topic (For Windows 8 click Start -> Setting -> Control Panel -> System -> Device Manager)

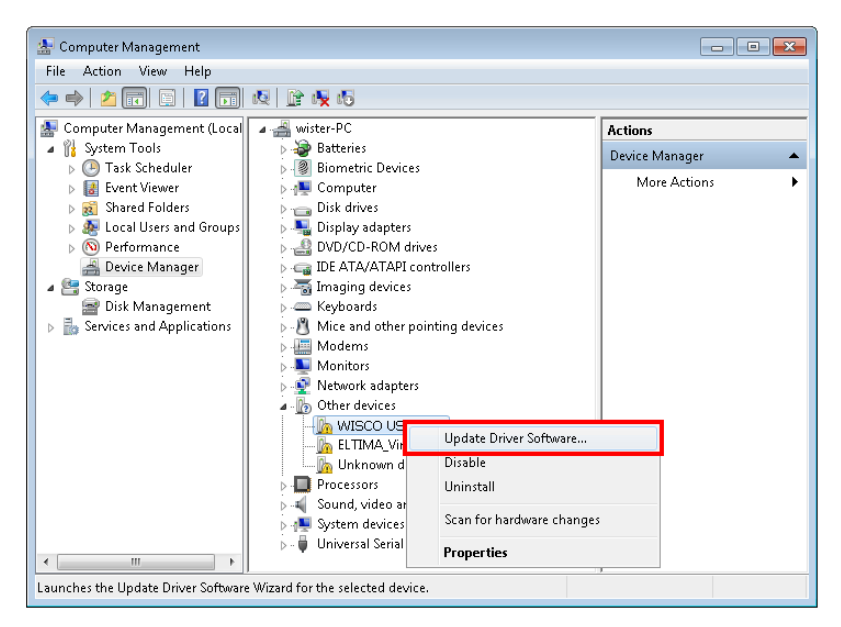

Right click Misco USB MODEM and choose Update Driver Software...

| Update Driver Software - WISCO USB MODEM                                                                                                    | ×      |
|----------------------------------------------------------------------------------------------------|--------|
| How do you want to search for driver software?                                                                                                    |        |
| Search automatically for updated driver software<br>Windows will search your computer and the Internet for the latest driver software<br>for your device, unless you've disabled this feature in your device installation<br>settings. | 2      |
| Browse my computer for driver software<br>Locate and install driver software manually.                                                                                                    |        |
|                                                                                                    |        |
|                                                                                                    | Cancel |

Click on "Browse my computer for driver software"

WISCO RC37 GSM ALARM Manual V1.3 Page 11 of 24

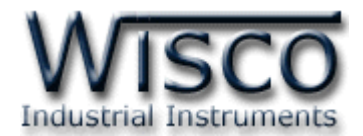

| 🕒 📱 Update Driver Software - WISCO USB MODEM                                                                                                    |                                                                                                    |
|----------------------------------------------------------------------------------------------------|----------------------------------------------------------------------------------------------------|
|                                                                                                    |                                                                                                    |
| Browse for driver software on your computer                                                                                                    |                                                                                                    |
| Search for driver software in this location:           ExDriver WiscoUSBVCOM         Browse           Include subfolders         Include subfolders                                                  | Browse For Folder                                                                                                    |
| Let me pick from a list of device drivers on my computer<br>This list will show installed driver software compatible with the device, and all driver<br>software in the same category as the device. | Data (E:)         Win8x64 (F:)         Win7x64 (G:)         DVD RW Drive (H:)         System Reserved (I:)         Network         CoolTermWin |
| Next Cancel                                                                                                    | OK Cancel                                                                                                    |

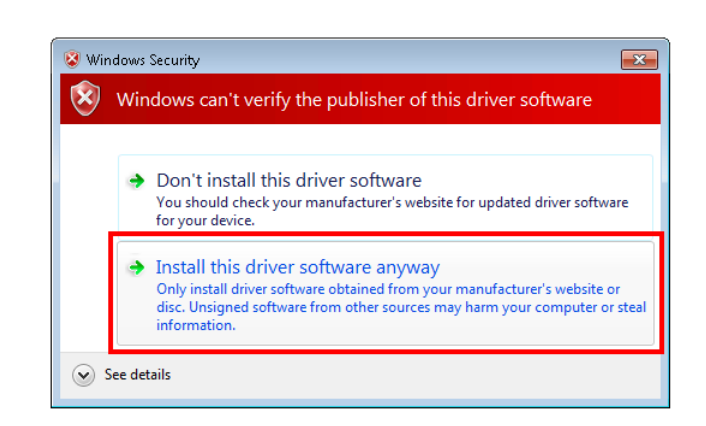

Next

In case of "Windows Security" show up then click Install this driver software anyway

|                                              | × |
|----------------------------------------------|---|
| 🕞 🧕 Update Driver Software - WISCO USB MODEM |   |
| Installing driver offware                    |   |
| Installing driver software                   |   |
|                                              |   |
|                                              |   |
|                                              |   |
|                                              |   |
|                                              |   |
|                                              |   |
|                                              |   |
|                                              |   |
|                                              |   |
|                                              |   |
|                                              |   |
|                                              |   |

Windows will load USB driver to computer

#### Page 12 of 24 WISCO RC37 GSM ALARM Manual V1.3

บริษัท วิศณุและสุภัค จำกัด 102/111-112 หมู่บ้านสินพัฒนาธานี ถนนเทศบาลสงเคราะห์ แขวงลาดยาว เขตจตุจักร กรุงเทพฯ 10900

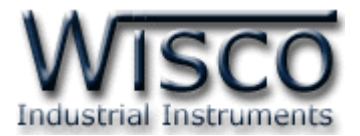

Wait until "Completing the Found New Hardware Wizard" show up then

click Finish

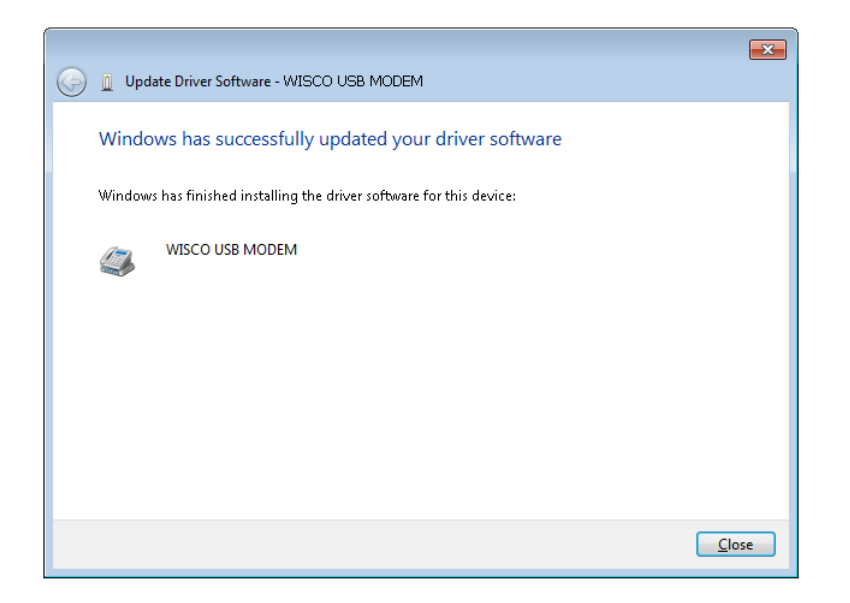

# 1.2 Install Wisco RC37 GSM Alarm Program

Wisco RC37 Utility can be download from 2 places

- Company website <u>www.wisco.co.th/main/downloads</u> (RC37\_GSM\_Alarm\_Setup\_v1\_3.exe)
- From CD which come with RC37 Install process:
  - ➢ Insert CD to CD/DVD-ROM
  - > Open RC37\_GSM\_Alarm\_Setup\_v1\_3\_Full.exe

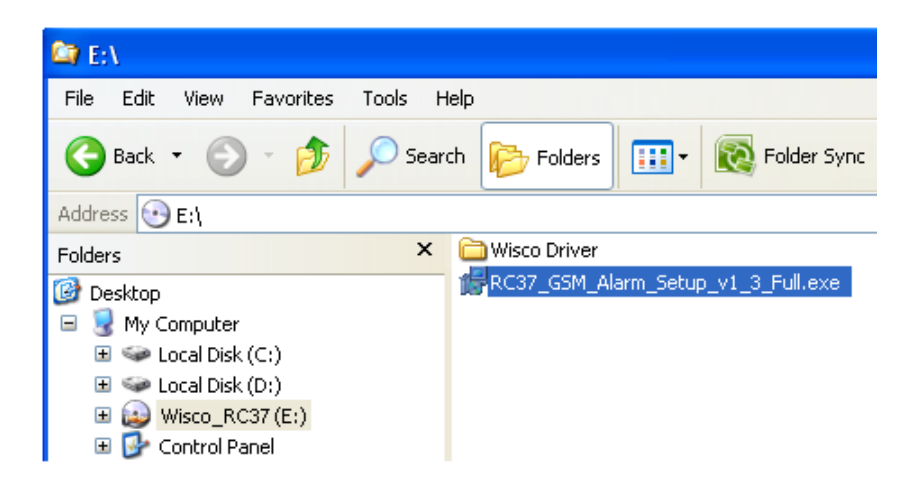

WISCO RC37 GSM ALARM Manual V1.3 Page 13 of 24

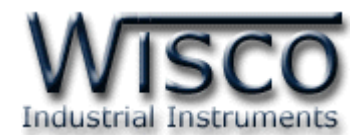

If computer has not been install Microsoft .NET Framework 3.5, below pop up will show

|   |         | 🔀 Wisco RC37 GSM Alarm 1.3                                                                             | $\mathbf{X}$ |        |
|---|---------|----------------------------------------------------------------------------------------------------|--------------|--------|
|   |         | For the following components:                                                                          |              |        |
|   |         | .NET Framework 3.5 SP1                                                                                 |              |        |
|   |         | Please read the following license agreement. Press the page down key<br>see the rest of the agreement. | to           |        |
|   |         | MICROSOFT SOFTWARE<br>SUPPLEMENTAL LICENSE TERMS                                                       |              |        |
|   |         | MICROSOFT .NET FRAMEWORK 3.5 FOR<br>MICROSOFT WINDOWS OPERATING<br>SYSTEM                              |              |        |
|   |         | View EULA for printing                                                                                 | <u>×</u>     |        |
|   |         | Do you accept the terms of the pending License Agreemen                                                | t?           |        |
|   |         | If you choose Don't Accept, install will close. To install you must accept this agreement.             | :            |        |
|   |         | Accept Don't Accept                                                                                    |              |        |
| w | hen al  | bove window occur click on                                                                             |              | Accept |
|   | 🛃 Wisco | RC37 GSM Alarm 1.3                                                                                     |              |        |
|   | 6       | Installing .NET Framework 3.5 SP1                                                                      |              |        |
|   |         |                                                                                                    |              |        |
|   |         |                                                                                                    |              |        |
|   |         |                                                                                                    | <u>C</u> a   | ncel   |

Microsoft .NET Framework 3.5

After finish install Microsoft .NET Framework 3.5 window for install Wisco RC37 Utility 1.3 will appear then click process has been done

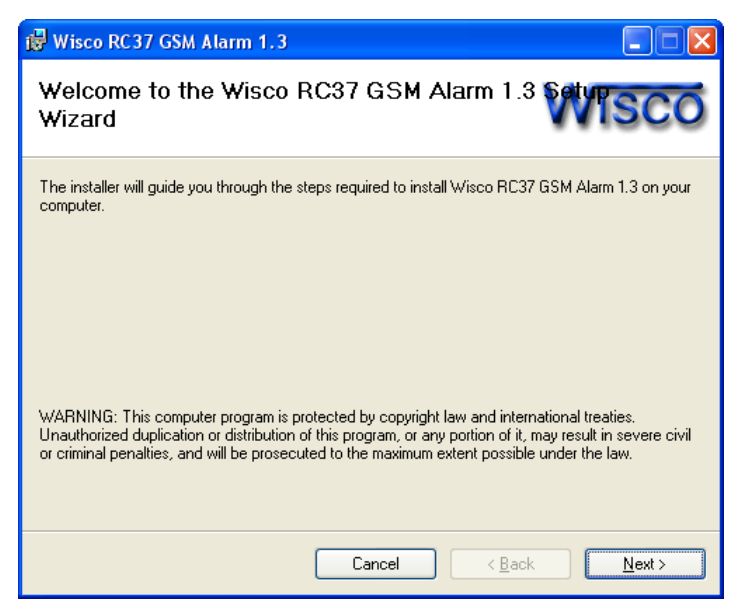

Page 14 of 24 WISCO RC37 GSM ALARM Manual V1.3

บริษัท วิศณุและสุภัค จำกัด 102/111-112 หมู่บ้านสินพัฒนาธานี ถนนเทศบาลสงเคราะห์ แขวงลาดยาว เขตจตุจักร กรุงเทพฯ 10900

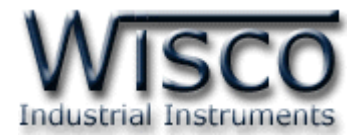

Program location

[Windows Drive] > Program Files > Wisco > Wisco GSM Alarm > RC37 GSM Alarm 1.3

Program short cut for Wisco RC37 GSM Alarm 1.3 location

Start > All Programs > Wisco > Wisco RC37 > RC37 GSM Alarm 1.3

#### 1.3 Uninstall Wisco RC37 GSM Alarm

Go to start -> All Programs -> Wisco -> Wisco RC37 -> Uninstall RC37 GSM

Alarm 1.3

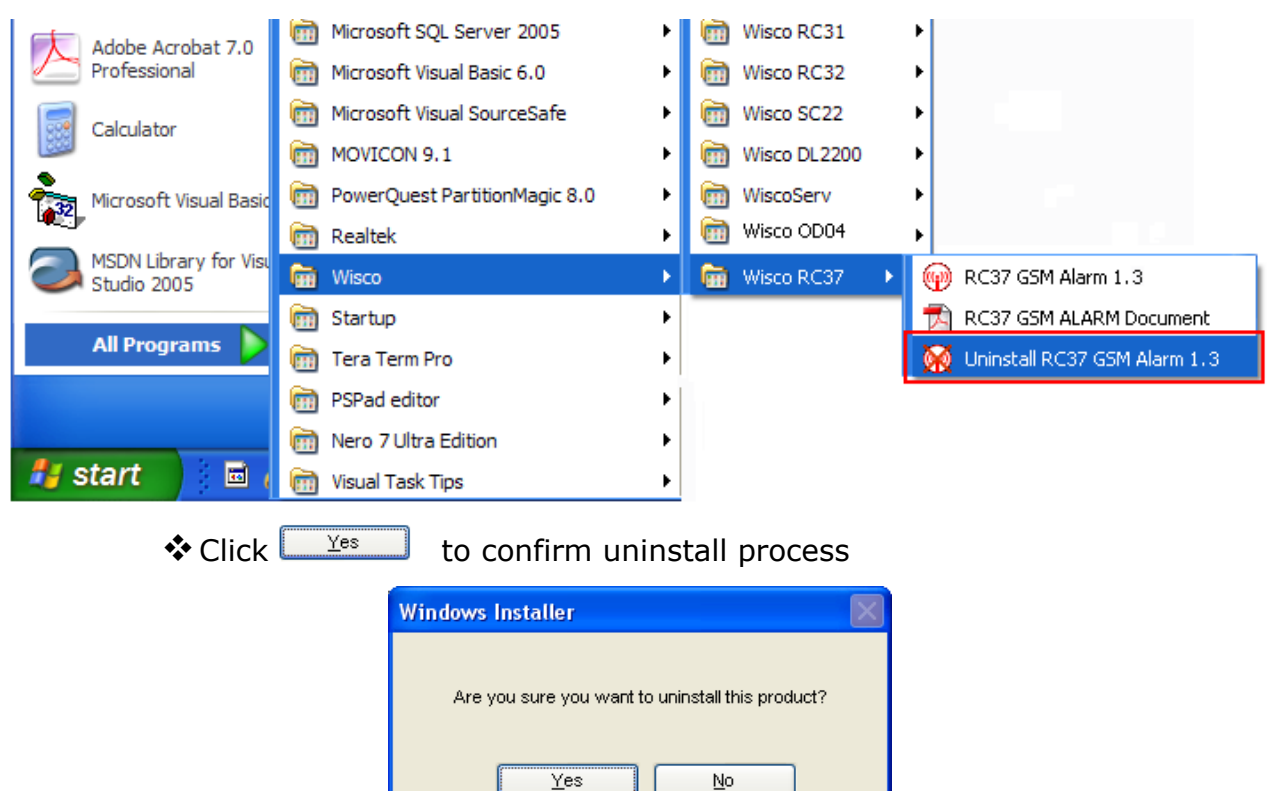

✤ Wait until uninstall process has been done

WISCO RC37 GSM ALARM Manual V1.3 Page 15 of 24

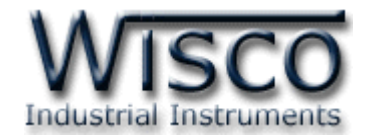

#### 1.4 Run Wisco RC37 GSM Alarm program

Go to start -> All Programs -> Wisco -> Wisco RC37 -> RC37 GSM Alarm 1.3

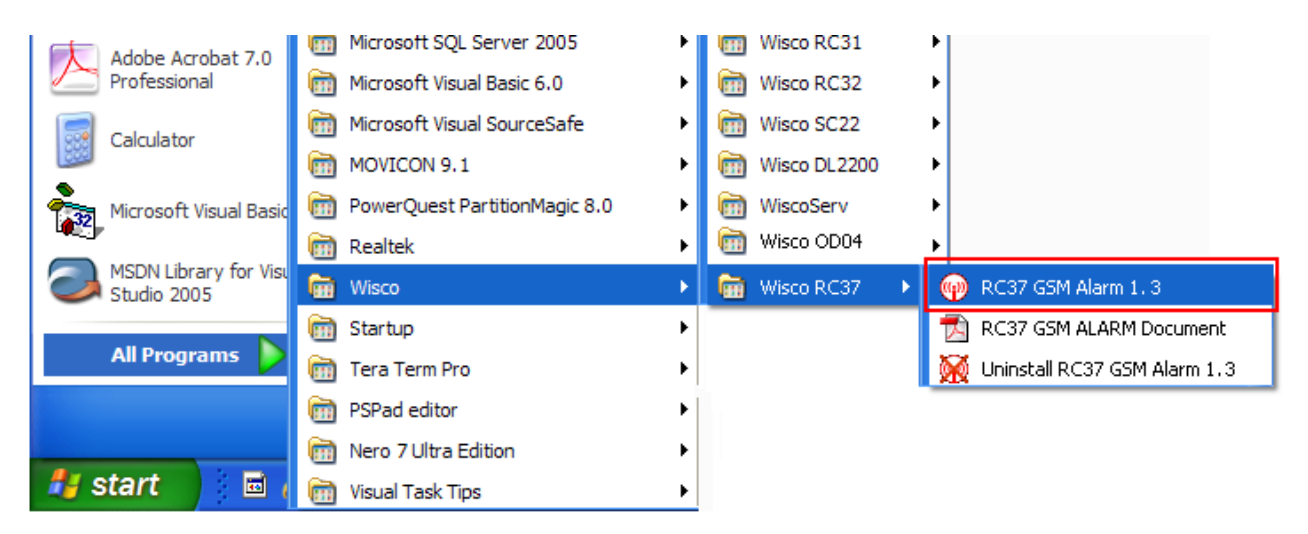

#### Window of Wisco RC37 GSM Alarm

| 😡 Wisco RC37 GSM Alarm                                         |                                                      |                                     |                    |                        |          |
|----------------------------------------------------------------|------------------------------------------------------|-------------------------------------|--------------------|------------------------|----------|
| <u>File M</u> odule <u>H</u> elp                               |                                                      |                                     |                    |                        |          |
| 🕜 Write 📧 Read 🛛 🎉 Conr                                        | nect                                                 |                                     |                    |                        |          |
| Monitor<br>Signal                                              | Sending SM<br>Phone numb<br>(668xxxxxxx              | S<br>ier<br>() Message              |                    |                        | Send     |
| Level<br>Check                                                 | Configuration<br>Station N<br>Recipient<br>(668xxxxx | n<br>ame<br>s' phone number<br>xxx) | Filter list by pho | one number             |          |
| SIM card<br>Status                                             | ▶ 1<br>2                                             |                                     |                    |                        | <u>~</u> |
| Digital Input/Output                                           | Digital Inp                                          | Off To On                           | On To Off          | Delay<br>Time<br>(sec) | Enable   |
| <ul> <li>Di2</li> <li>Di6</li> <li>Di3</li> <li>Di7</li> </ul> | Input 1<br>Input 2                                   |                                     |                    | 1 ~                    |          |
| 🔘 Di 4 🔘 Di 8                                                  | Input 3                                              |                                     |                    | 1 🔽                    |          |
| Do 1 OFF                                                       | Input 4                                              |                                     |                    | 1 🗸                    |          |
| Do 2 OFF                                                       | Input 5                                              |                                     |                    | 1 🗸                    |          |
|                                                                | Input 7                                              |                                     |                    | 1 🗸                    |          |
| Read                                                           | Input 8                                              |                                     |                    | 1 🔽                    |          |
|                                                                |                                                      |                                     |                    |                        |          |

#### Page 16 of 24 WISCO RC37 GSM ALARM Manual V1.3

ับริษัท วิศณุและสุภัค จำกัด 102/111-112 หมู่บ้านสินพัฒนาธานี ถนนเทศบาลสงเคราะห์ แขวงลาดยาว เขตจตุจักร กรุงเทพฯ 10900

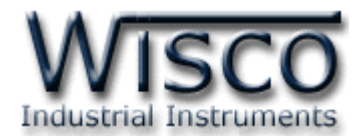

| jile <u>M</u> odule <u>H</u> elp<br>) Write () Read // Disc | connect                                                       | → Menubar<br>→ Toolbar               |    |
|-------------------------------------------------------------|---------------------------------------------------------------|--------------------------------------|----|
| Monitor<br>Signal Monitor                                   | Sending SMS<br>Phone number<br>(668xxxxxxxx) Message          | Sending SMS                          | Se |
| 1 .111                                                      | Configuration                                                 | Configuration                        |    |
| Level 80.0 %<br>Check                                       | Station Name RC37<br>Recipients' phone number<br>(668xxxxxxx) | Filter list by phone number          |    |
| SIM card                                                    | ▶ 1 6686797xxxx                                               | ▲ 1 6686797xxxx                      | ^  |
| Status SIM OK.                                              | 2                                                             | 2                                    |    |
| Check                                                       |                                                               |                                      | ~  |
|                                                             | Digital Inputs                                                |                                      |    |
| Digital Input/Output                                        | Input Off To On                                               | Delay<br>On ToOff Time Enab<br>(sec) | le |
| 🐠 Di 2 🐠 Di 6                                               | Input 1 Off To On                                             | On To Off 🛛 🖌 🗹                      | ]  |
| 🕦 Di 3 🕕 Di 7                                               | Input 2 Off To On                                             | On To Off 1 💌 🗹                      | ]  |
| 🕦 Di4 💷 Di8                                                 | Input 3 Off To On                                             | On To Off 🛛 🖌 🔽                      | ]  |
|                                                             | Input 4 Off To On                                             | On To Off 1 💌 🔽                      | ]  |
|                                                             | Input 5                                                       | 1 🔽 🔽                                | ]  |
| Do 2 OFF                                                    | Input 6                                                       | 1 🔽 🔽                                | ]  |
|                                                             | Input 7                                                       | 1 🔽 🔽                                | ]  |
| Read                                                        | Input 8                                                       | 1 🔽 🔽                                | ]  |

# 2. Connect between Wisco RC37 Utility and RC37

#### Connect

💥 Connect

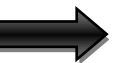

🥖 Disconnect

Click Connect RC37 if connect process succeeds buttons will change to Disconnect

#### Disconnect

🥖 Disconnect

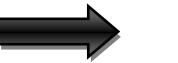

💥 Connect

Click Click Connect button will change to Connect button will change to

WISCO RC37 GSM ALARM Manual V1.3 Page 17 of 24

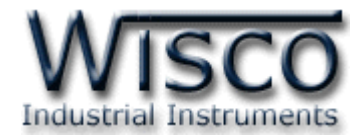

### 3. Using Menu and Toolbar 3.1 File

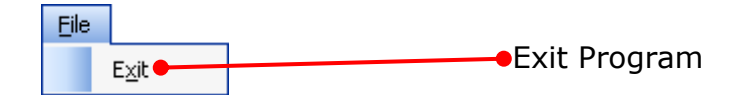

#### 3.2 Module

| Mod | lule |             |                     |
|-----|------|-------------|---------------------|
| 0   | Rea  | ad Module 🗕 | Read Config of RC37 |
| 0   | Wri  | te Module 🔴 | Save Config of RC37 |

#### 3.3 Help

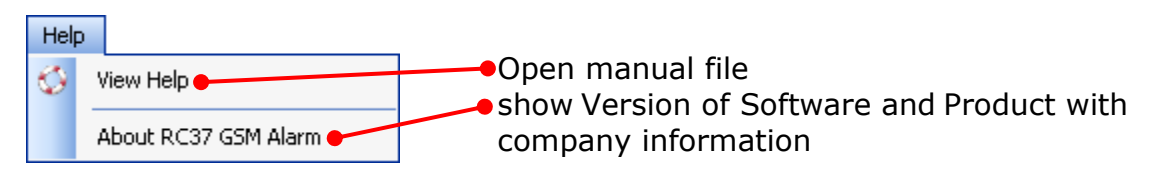

#### 3.4 Toolbar

🤅 🕖 Write 🛛 Read 🛛 🖉 Disconnect 🖉

| <b>↔</b> Write     | Save Config of RC37          |
|--------------------|------------------------------|
| * Read             | Read Config of RC37          |
| Connect/Disconnect | Connect or Disconnect module |

#### Page 18 of 24 WISCO RC37 GSM ALARM Manual V1.3

บริษัท วิศณุและสุภัค จำกัด 102/111-112 หมู่บ้านสินพัฒนาธานี ถนนเทศบาลสงเคราะห์ แขวงลาดยาว เขตจตุจักร กรุงเทพฯ 10900

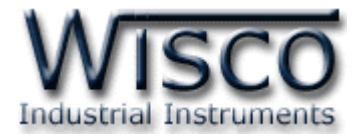

### 4. Program

#### 4.1 Monitor

Monitor show all status

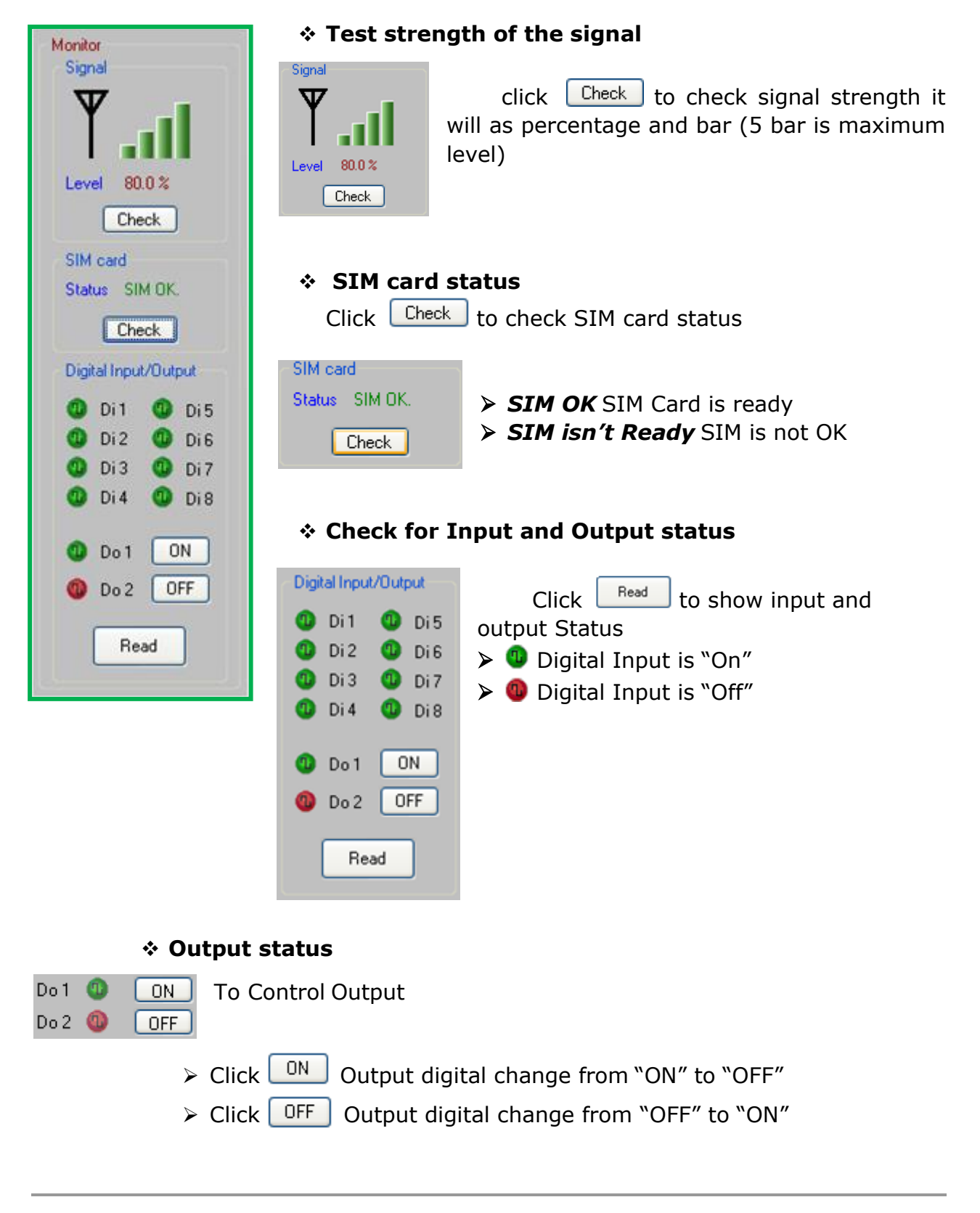

WISCO RC37 GSM ALARM Manual V1.3

Page 19 of 24

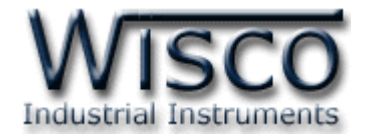

#### 4.2 Sending SMS

| Sending SMS<br>Phone number<br>(668xxxxxxx) | Message |      |
|---------------------------------------------|---------|------|
|                                             |         | Send |

Sending SMS for sending SMS to desire mobile phone for testing

- International Phone number country code must be put in for example : 6681123xxxx
- Message fill in the message
- ♦ Click Send to send SMS

#### 4.3 Configuration

| Configuratio         | n                         |                   |                               |
|----------------------|---------------------------|-------------------|-------------------------------|
| Station N            | ame RC37                  |                   |                               |
| Recipien<br>(668xxxx | ts' phone number<br>xxxx) | Filter list by pl | hone number                   |
| ▶ 1                  | 6686797xxxx               | A 🕨 1 6           | 686797xxxx 🔷                  |
| 2                    |                           | 2                 | _                             |
|                      |                           |                   | <u>▼</u>                      |
| Digital In           | puts                      |                   |                               |
| Input                | Off To On                 | On To Off         | Delay<br>Time Enable<br>(sec) |
| Input 1              | Off To On                 | On To Off         | 1 🔽 🗹                         |
| Input 2              | Off To On                 | On To Off         | 1 🔽 🗹                         |
| Input 3              | Off To On                 | On To Off         | 1 🗸 🗹                         |
| Input 4              | Off To On                 | On To Off         | 1 🔽 🗹                         |
| Input 5              |                           |                   | 1 🔽 🗹                         |
| Input 6              |                           |                   | 1 🔽 🗹                         |
| Input 7              |                           |                   | 1 🔽 🗹                         |
| Input 8              |                           |                   | 1 🔽 🗹                         |

Configuration for set up

Station Name is name of Module (in English only) which will be send with the message when alarms (15 alphabets)

Recipients' phone number Phone number that would like to receive SMS when alarm message send (Maximum 15 phone numbers)

| - Re<br>(66 | cipient:<br>8xxxxx | s phone number<br>xxx) |   |
|-------------|--------------------|------------------------|---|
| Þ           | 1                  | 6686779xxxx            |   |
|             | 2                  |                        |   |
|             | 3                  |                        | ~ |

#### Page 20 of 24 WISCO RC37 GSM ALARM Manual V1.3

บริษัท วิศณุและสุภัค จำกัด 102/111-112 หมู่บ้านสินพัฒนาธานี ถนนเทศบาลสงเคราะห์ แขวงลาดยาว เขตจตุจักร กรุงเทพฯ 10900

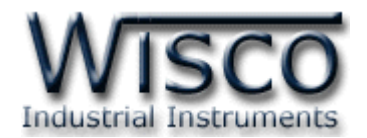

Filter list by phone number they are indicate the phone number that will SMS to RC37 in order to controlling digital output (Max 10 digits). We recommend that user should fill in both local and international phone number for example, local number in Thailand 089689xxxx and international phone number would start with country code which 66 for Thailand therefore phone number would be 6689689xxxx. We recommend user should fill in both 089689xxxx and 6689689xxxx.

| ſ | Filter list b | y phone number |   |
|---|---------------|----------------|---|
|   | ▶ 1           | 6686797xxx     | ^ |
|   | 2             |                |   |
|   | 3             |                | ~ |

#### \* Digital Inputs

| Digital Inputs |           |           |                        |          |  |
|----------------|-----------|-----------|------------------------|----------|--|
| Input          | Off To On | On To Off | Delay<br>Time<br>(sec) | Enable   |  |
| Input 1        | Off To On | On To Off | 1 🗸                    | <b>v</b> |  |
| Input 2        | Off To On | On To Off | 1 🗸                    | <b>v</b> |  |
| Input 3        | Off To On | On To Off | 1 🗸                    | ~        |  |
| Input 4        | Off To On | On To Off | 1 🗸                    | ~        |  |
| Input 5        |           |           | 1 🗸                    | ~        |  |
| Input 6        |           |           | 1 🗸                    | <b>~</b> |  |
| Input 7        |           |           | 1 🗸                    | <b>v</b> |  |
| Input 8        |           |           | 1 🛩                    | <b>V</b> |  |

- Input Input name (Fix)
- Off to On is alarm message when input status change from Off to On (Max 50 alphabets)
- On to Off is alarm message when input status change from On to Off (Max 50 alphabets)
- Delay Time (sec) indicate interval time. Status must be change and stay equal or more than interval time in order to count as alarm (Range 1 – 60 sec.)
- > **Enable** to Enable or disable input

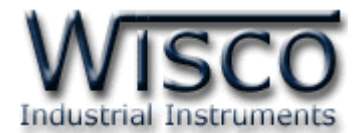

# 5. To control Digital Output and checking status of Input/Output

RC37 has function of controlling digital output and checking Input/output status via SMS

# 5.1 Control Output

Controlling digital Output by sending following message:

- ✤ Digital Output --> ON write SMS "DO1=ON" or "DO2=ON"
- ✤ Digital Output --> OFF write SMS "DO1=OFF" or "DO2=OFF"
- To control both Output, must put "," between each command such as "DO1=OFF,DO2=ON" or "DO2=OFF,DO1=ON"

After sending the command SMS RC37 will response

- ✤ "DO1 have controlled by the RC37." When DO1 command is complete
- \* "DO1 and DO2 have controlled by the RC37." when DO1 DO2 commands are complete

# 5.2 Checking Input/Output Status

To check Input/output status write SMS "RC37: QUERY" after sending SMS

to RC37 it will response as:

STATION NAME: DI1: *x* DI2: *x* DI3: *x* DI4: *x* DI5: *x* DI5: *x* DI6: *x* DI7: *x* DI8: *x* DO1: *x* DO2: *x* 

when

| STATION NAME | Indicate Name of RC37                  |
|--------------|----------------------------------------|
| DI1-DI8      | Digital Input                          |
| DO1, DO2     | Digital Output                         |
| X            | is current status of each INPUT/OUTPUT |

#### Page 22 of 24 WISCO RC37 GSM ALARM Manual V1.3

บริษัท วิศณุและสุภัค จำกัด 102/111-112 หมู่บ้านสินพัฒนาธานี ถนนเทศบาลสงเคราะห์ แขวงลาดยาว เขตจตุจักร กรุงเทพฯ 10900

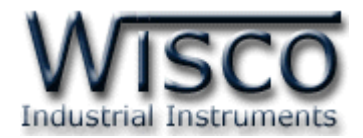

# Appendix

#### A. How to solve when USB Driver unable to install (Windows 8, 8.1)

First user need to turn off Driver license. It can be done by:

| Ð | Sleep       |
|---|-------------|
| ¢ | Shut down   |
| Q | Restart     |
| Φ | Calculator  |
|   | 오 뷰 🤮 👼 🔒 😼 |

1) Press Start button, and then click the icon for Restart and Shut down. Now, press and hold Shift key when you choose Restart.

| Cho           | ose an option                                                      |
|---------------|--------------------------------------------------------------------|
| $\rightarrow$ | Continue<br>Exit and continue to Windows 8                         |
| 11            | Troubleshoot<br>Refresh or reset your PC, or use<br>advanced tools |
| ወ             | Turn off your PC                                                   |
|               |                                                                    |

2) Then click "Troubleshoot"

| © | Troubleshoot                                                                                    |   | Advanced options |                                                                                   |     |                                                                          |  |
|---|-------------------------------------------------------------------------------------------------|---|------------------|-----------------------------------------------------------------------------------|-----|--------------------------------------------------------------------------|--|
|   | Refresh your PC<br>Hyour PC isn't running well, you can<br>refresh it without losing your files |   | <u> </u>         | System Restore<br>Use a restore point recorded on your<br>PC to restore Windows   | C:\ | Command Prompt<br>Use the Command Prompt for<br>advanced troubleshooting |  |
|   | Reset your PC<br>If you want to remove all of your files,<br>you can reset your PC completely   |   | +                | System Image<br>Recovery<br>Recover Windows using a specific<br>system image file | \$  | Startup Settings<br>Change Windows startup behavior                      |  |
| 8 | Advanced options                                                                                | , | <b>(</b> \$)     | Automatic Repair<br>Fix problems that keep Windows from<br>loading                |     |                                                                          |  |
|   |                                                                                                 |   |                  |                                                                                   |     |                                                                          |  |

3) Choose "Advance Option" click "Startup Settings"

WISCO RC37 GSM ALARM Manual V1.3 Page 23 of 24

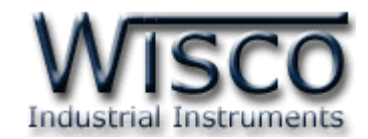

# $\odot$ Startup Settings

Restart to change Windows options such as:

- Enable low-resolution via
- Enable debugging modeEnable boot logging
- Enable Safe Mode
- Disable driver signature en
- Disable early-launch anti-malware protection
- Disable automatic restart on system failu

4) Then click

# Startup Settings

Press a number to choose from the options below:

Use number keys or functions keys F1-F9

1) Enable debugging

- 2) Enable boot logging
- 3) Enable low-resolution video
- 4) Enable Safe Mode
- 5) Enable Safe Mode with Networking
- 6) Enable Safe Mode with Command Prompt
- 7) Disable driver signature enforcement
- 8) Disable early launch anti-malware protection
- 9) Disable automatic restart after failure

Press F10 for more options Press Enter to return to your operating system 5) After Restart program, "Startup Settings" window will come up click F7 button or click on number 7 at Keyboard for choosing topic 7 "Disable driver signature enforcement"

Restar

6) Then computer will restart again then try to install USB Driver one more time

# Edit: 14/07/2023

Page 24 of 24

WISCO RC37 GSM ALARM Manual V1.3

้บริษัท วิศณุและสุภัค จำกัด 102/111-112 หมู่บ้านสินพัฒนาธานี ถนนเทศบาลสงเคราะห์ แขวงลาดยาว เขตจตุจักร กรุงเทพฯ 10900